## To generate a new deferral rate change report for a custom date range, perform the following steps:

- 1. Select Forms & Reports > Reports from the list of menu items
- 2. Select Generate Reports from the Reports dropdown
- 3. Select the "Deferral Changes by district" report
- 4. Enter the desired date range "From" date should not be earlier than 01/01/2021

|           |                                                              |                          |               | /    |                  |         |                                             |            |   |                      |             |
|-----------|--------------------------------------------------------------|--------------------------|---------------|------|------------------|---------|---------------------------------------------|------------|---|----------------------|-------------|
| L         | 👚 Dashboard                                                  | Participant Info         | Manage        | Plan | Forms & Reports  | Fayroll | Personal Info                               | & Settings |   |                      | EE Search 🗸 |
|           | Reports                                                      |                          |               |      | Reports<br>Forms |         |                                             |            |   |                      | Print       |
|           | Adobe Reader"                                                |                          |               |      | eStatements      |         |                                             |            |   |                      |             |
| $\langle$ | Reports<br>Generate Reports                                  | >                        |               | ~    |                  |         |                                             |            |   |                      |             |
|           | Select report group<br>None                                  |                          | *             |      |                  |         |                                             |            |   |                      |             |
|           | Report Selection                                             |                          |               |      |                  | Options |                                             |            |   |                      |             |
|           | Balances By Fund (                                           | (no models)              |               |      |                  |         | Divisions<br>Select Division                | ns         | ~ |                      |             |
|           | Participants with B                                          | alance using Defau       | lt Investment |      |                  |         | ESSDACK Select employe                      | e          |   | Balance Based On     |             |
| <         | Deferral Changes -                                           | by district              |               |      |                  |         | All Employees                               | ;          | ~ | Trade Date           | ~           |
|           | Census Verification - Totals Only                            |                          |               |      |                  |         | Select export file type Adobe Acrobat (PDF) |            |   | Available plan years | ~           |
|           | Contribution Analysis by Source, sorted by division - No YTD |                          |               |      |                  |         | From                                        |            |   | To date              |             |
|           | Investment Election<br>Current elections o                   | ns by Participant<br>nly |               |      |                  |         | 01/01/2021                                  |            |   | 01/31/2021           |             |
|           | Participant Balance                                          | es by Model              |               |      |                  |         |                                             |            |   | S                    | SUBMIT      |